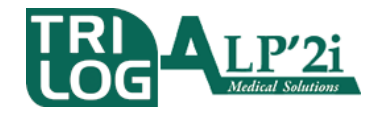

TRILOG - Alp'2i Medical Solutions Technopole Inovallée 11 chemin du Vieux Chêne - 38240 Meylan Tél : 04 82 74 02 60 assistance@trilogfrance.com – www.trilogfrance.com

# **INSCRIPTION A WEDA, AVEC OU SANS CPS**

| Auteur  | Date       | Version | Modifications              | Destination |
|---------|------------|---------|----------------------------|-------------|
| AA      | 01/09/2015 | V 1.0   | Création du document       | Client      |
| AA / SP | 25/09/2015 | V 2.0   | Modification présentation  | Client      |
| DJ      | 27/06/2016 | V 3.0   | Simplification             | Client      |
| DJ      | 10/10/2016 | V 3.1   | Fusion des procédures avec | Client      |
|         |            |         | et sans CPS                |             |

#### **Objet**:

- ✓ Savoir s'inscrire à Weda, avec CPS (de préférence) ou sans CPS (à défaut)
- ✓ Savoir valider son inscription

Prérequis : Accès à internet, avoir sa carte CPS et son lecteur connecté

## Démarche :

Depuis votre navigateur internet habituel, rendez-vous sur https://secure.weda.fr

Si vous avez la cryptolib (explications plus bas, bouton vert en bas à droite de votre écran) installée sur votre poste, votre lecteur connecté à votre ordinateur, la carte CPS dans le lecteur

Alors un certificat (contenant des chiffres) vous est proposé, c'est celui de votre CPS. Il faut donc accepter, en cliquant sur OK

| Recliecting * Biologie *<br>* X A Secureweda.fr<br>logicistions Accedez rapidement à vos favoris en les aloutont à la blane de favoris. Importer mes fav | ons maintenant_                                                                                                    |  |
|----------------------------------------------------------------------------------------------------|----------------------------------------------------------------------------------------------------|--|
| Si le certificat de la CPS est proposé,<br>cliquez sur OK, afin de le sélectionner                                                                       | Sélectionner um carbificat x Sélectionnez un certificat pour vous authematier sur Sélectionnez un certificat pour vous authematier sur |  |
|                                                                                                    | Informations relatives au certificat                                                                                                   |  |

Sinon, vous obtenez de toute manière l'écran ci-dessous : cliquez sur « Je souhaite m'inscrire »

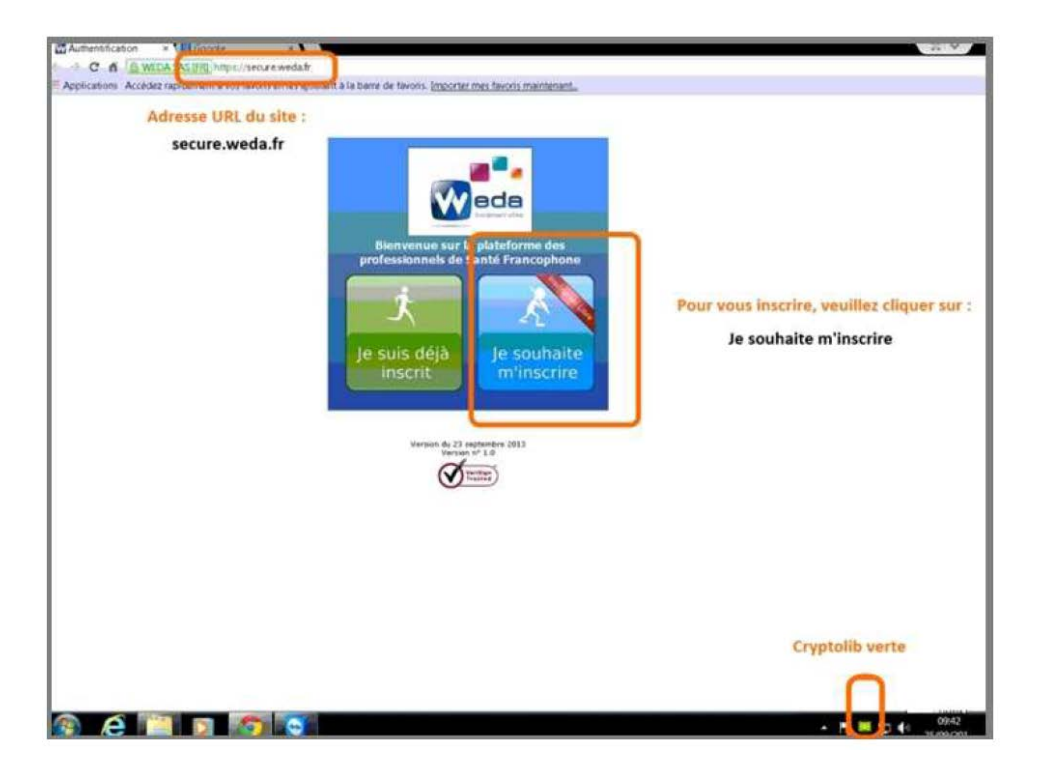

#### Sélectionnez « vous êtes professionnels de santé »

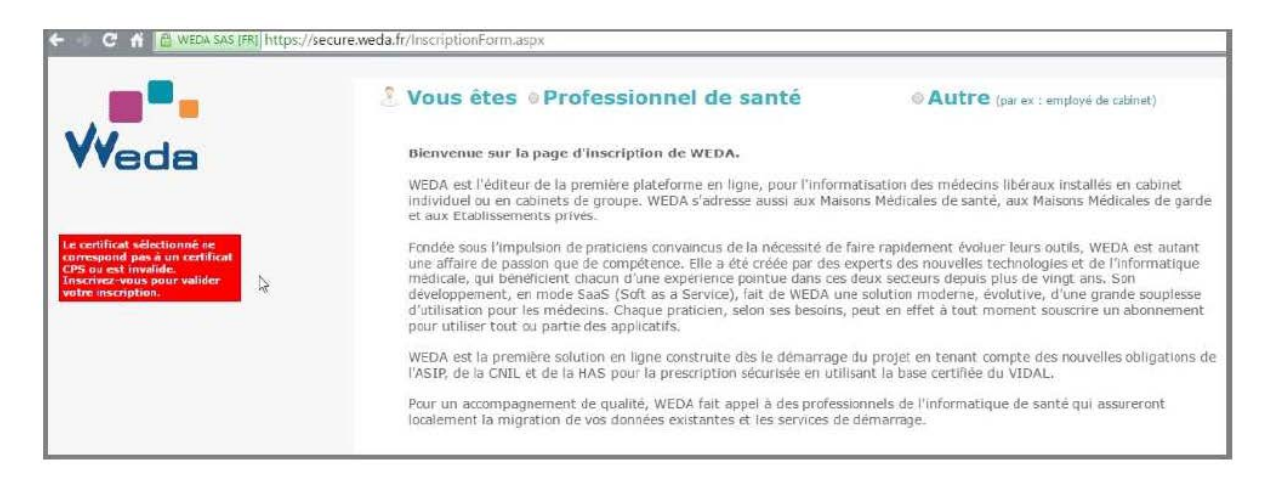

Veuillez remplir tous les champs du formulaire suivant. Il est nécessaire de remplir les champs précédés d'une étoile (sans cela, votre inscription ne pourra être validée) :

|                                                                                                    | Vous êtes • Profession                                                        | nnel de santé                           | Autre (par ex : employé de cabinet)     Prénom *                                                                                                    |  |
|----------------------------------------------------------------------------------------------------|-------------------------------------------------------------------------------|-----------------------------------------|----------------------------------------------------------------------------------------------------|--|
| <b>V</b> veda                                                                                                    | Spécialité<br>Généraliste                                                     |                                         | N° A.M. (n° ADELI : 8 chiffres sans espaces)                                                                                                    |  |
| Le certificat sélectionné ne<br>correspond pas à un certificat<br>CPS ou est invalide.<br>Inscrivez-vois pour valider<br>votre inscription. |                                                                               |                                         | Il est important de saisir votre nº A.M. afin que<br>nous puissions valider votre licence SESAM<br>VITALE. Si celui ci n'est pas renseigné cela<br>provoquera un retard de livraison.         |  |
|                                                                                                    | Nom du cabinet *                                                              |                                         | Contact<br>Téléphone du cabinet *                                                                                                    |  |
|                                                                                                    | Adresse professionnelle #                                                     |                                         | Téléphone mobile                                                                                                    |  |
|                                                                                                    | Code postal * Ville *                                                         |                                         | Votre commentaire an de trater au mieux votre inscription                                                                                                    |  |
|                                                                                                    | Authentification WEDA Email *                                                 | Senérer un autre code de référence<br>8 |                                                                                                    |  |
|                                                                                                    | Mot de passe *                                                                | Confirmation du mot de passe *          |                                                                                                    |  |
|                                                                                                    | Question secrète                                                              | Réponse secrète *                       | Validez Vorte Inscription<br>ATTENTION CONSERVEZ BIEN<br>VOS DONNEES D'DENTIFICATION I<br>Après votre inscription, vous devez<br>contacter le service d'inscription WEDA au<br>04.26.78.44.22 |  |
|                                                                                                    | Les champs possédant une étoile (*) sont requis afin de valider l'inscription |                                         |                                                                                                    |  |

- Dans la case N° A.M. (n° ADELI) : si vous en possédez un, veillez à bien noter votre numéro de facturation (aussi nommé ADELI ou Numéro AM) afin que nous puissions faire la liaison entre celui-ci et votre compte WEDA)

N° A.M. (n° ADELI : 8 chiffres sans espaces) Remplaçant Interne Il est important de saisir votre n° A.M. afin que nous puissions valider votre licence SESAM VITALE. Si celui ci n'est pas renseigné cela provoquera un retard de livraison.

#### **QUELQUES RECOMMANDATIONS :**

- Il est nécessaire de remplir les champs précédés d'une étoile. Sans cela, votre inscription ne pourra être validée.

- Renseignez une adresse e-mail valide de connexion, ainsi qu'un mot de passe de votre convenance qui respecte les normes suivantes : 1 chiffre, 1 lettre, 1 majuscule, 1 caractère spécial et 8 caractères minimum

Afin que la fonction "mot de passe oublié" puisse être utilisée, il est nécessaire que votre adresse ne contienne PAS de \_ (appelé aussi « underscore », ou « tiret du 8 »).

- Choisissez une question secrète ainsi que sa réponse (toujours à votre convenance), cette question vous sera posée si vous utilisez la fonction "mot de passe oublié".

### **VERIFICATION ET CONSERVATION DE VOS DONNÉES DE CONNEXION :**

- Lorsque vous arriverez à la fin de l'inscription, vérifiez que tous les champs nécessaires soient bien remplis

- Lorsque vous aurez cliqué sur le bouton "validez votre inscription", vous serez renvoyé vers la page de connexion. NOTEZ quelque part votre mail et mot de passe renseigné.

**<u>NB</u>**: il est inutile d'essayer de vous connecter tout de suite, votre compte n'est pas encore validé.

#### VALIDER SON COMPTE WEDA (si inscription SANS CPS)

Suite à votre inscription sans CPS, vous recevez un mail. Merci de contacter rapidement Weda au 04.26.78.44.27 afin de procéder à la validation de votre compte (une copie de votre carte CPS vous sera demandée).